# MYKRONOZ-

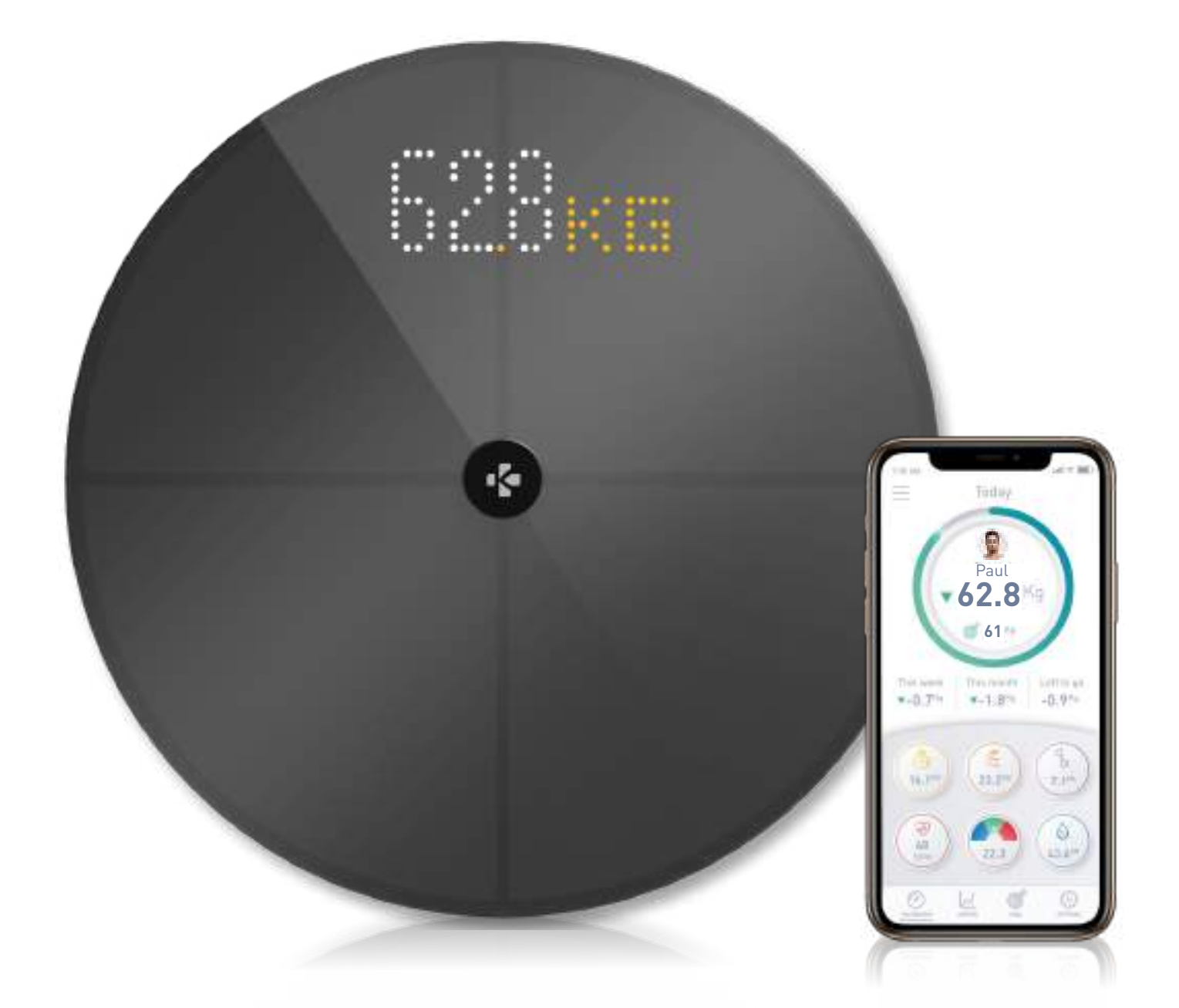

# - PODRĘCZNIK UŻYTKOWNIKA-

## SPIS TREŚCI

| PRZ                                               | EZNACZENIE                                      | 03 |
|---------------------------------------------------|-------------------------------------------------|----|
| OSTRZEŻENIA I INFORMACJE DOTYCZĄCE BEZPIECZEŃSTWA |                                                 |    |
| 1.                                                | ZAWARTOŚĆ OPAKOWANIA                            | 04 |
| 2.                                                | PRZEGLĄD                                        | 04 |
| 3.                                                | ŁADOWANIE                                       | 05 |
| 4.                                                | WYMAGANIA SYSTEMOWE                             | 05 |
| 5.                                                | USTAWIANIE WAGI MYSCALE                         | 06 |
| 6.                                                | ZAPRASZANIE UŻYTKOWNIKÓW                        | 09 |
| 7.                                                | DOŁĄCZANIE DO WAGI                              | 10 |
| 8.                                                | WSKAZÓWKI DOTYCZĄCE DOKŁADNYCH POMIARÓW         | 10 |
| 9.                                                | SYNCHRONIZACJA DANYCH                           | 12 |
| 10.                                               | USTALENIE CELU                                  | 12 |
| 11.                                               | ODZYSKIWANIE NIEZNANEGO POMIARU                 | 13 |
| 12.                                               | USUWANIE INNYCH UŻYTKOWNIKÓW                    | 14 |
| 13.                                               | ŁĄCZENIE Z APLIKACJAMI INNYCH FIRM              | 14 |
| 14.                                               | DOSTOSOWYWANIE WAGI MYSCALE DO WŁASNYCH POTRZEB | 15 |
| 15.                                               | RESETOWANIE WAGI MYSCALE                        | 17 |
| 16.                                               | DODAWANIE NOWEGO URZĄDZENIA                     | 17 |
| 17.                                               | PIELĘGNACJA I KONSERWACJA                       | 18 |
| 18.                                               | SPECYFIKACJE TECHNICZNE                         | 18 |
| 19.                                               | POTRZEBUJESZ POMOCY?                            | 18 |
| INSTRUKCJE DOTYCZĄCE BEZPIECZEŃSTWA               |                                                 |    |
| GWARANCJA                                         |                                                 |    |
| OŚWIADCZENIA DOTYCZĄCE PRZEPISÓW                  |                                                 |    |

## PRZEZNACZENIE

Dziękujemy za wybranie produktu z naszej oferty.

Waga MyScale jest przeznaczona wyłącznie do ważenia ludzi i rejestrowania danych o stanie zdrowia na bezpiecznym i osobistym koncie.

Waga jest wyposażona w następujące funkcje, które mogą być wykorzystywane przez maksymalnie 8 różnych osób:

• Masa ciała

- Indeks BMI
- Tłuszcz

- Masa mięśni
- Masa kości
- Woda w ciele

Tętno

MyScale wykorzystuje technologię analizy impedancji bioelektrycznej (BIA) (niewielki prąd elektryczny o niskim natężeniu, który przepływa przez ciało) do oceny składu ciała (tkanka tłuszczowa, masa mięśniowa, masa kości i woda w organizmie) oraz tętna. Ta technologia jest stosunkowo prosta, szybka i nieinwazyjna, a zapewnia pełny obraz stanu zdrowia organizmu.

Należy pamiętać, że wartości obliczone przez wagę stanowią jedynie przybliżenie rzeczywistych medycznych wartości analitycznych dla organizmu. Tylko lekarz specjalista może dokładnie określić zawartość tkanki tłuszczowej, wody w organizmie, procentową zawartość mięśni i strukturę kości za pomocą metod medycznych (np. tomografii komputerowej).

## OSTRZEŻENIA I INFORMACJE DOTYCZĄCE BEZPIECZEŃSTWA

- NIE NALEŻY używać tego produktu w przypadku posiadania stymulatora serca lub innego, wewnętrznego urządzenia medycznego.

- NIE NALEŻY używać tego produktu, jeśli jesteś w ciąży.
- NIE NALEŻY używać tego produktu do leczenia lub diagnozowania jakiegokolwiek stanu chorobowego.
- NIE NALEŻY używać tego produktu do celów innych niż pomiar wagi i składu ciała.
- NIE NALEŻY stawać na krawędzi wagi ani na nią wskakiwać.
- NIE przeciążać wagi (maks. 180 kg).
- NIE WOLNO upuszczać wagi ani zrzucać na nią żadnych przedmiotów, aby uniknąć uszkodzenia czujników obciążenia.
- NIE WOLNO zanurzać wagi w wodzie ani używać chemicznych środków czyszczących. Czyścić wagę lekko wilgotną ściereczką.
- Waga MyScale jest bezpieczna do użytku przez osoby, które ukończyły 10 lat.

## 1. ZAWARTOŚĆ OPAKOWANIA

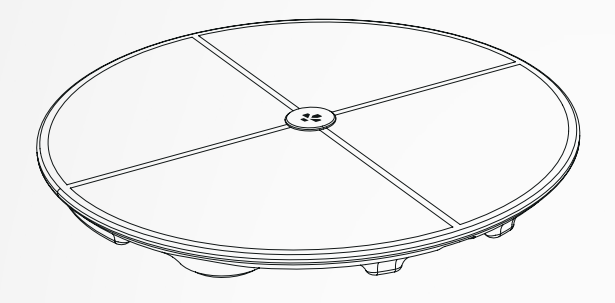

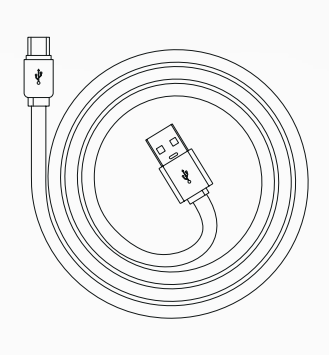

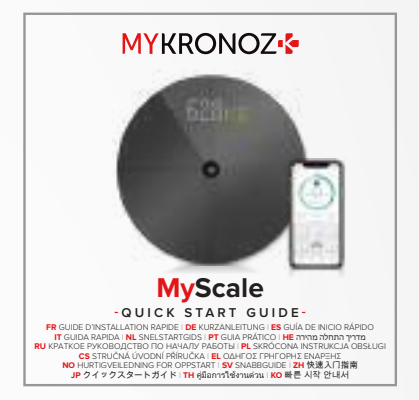

**MyScale** 

Kabel USB-C

Skrócona instrukcja obsługi

2. PRZEGLĄD

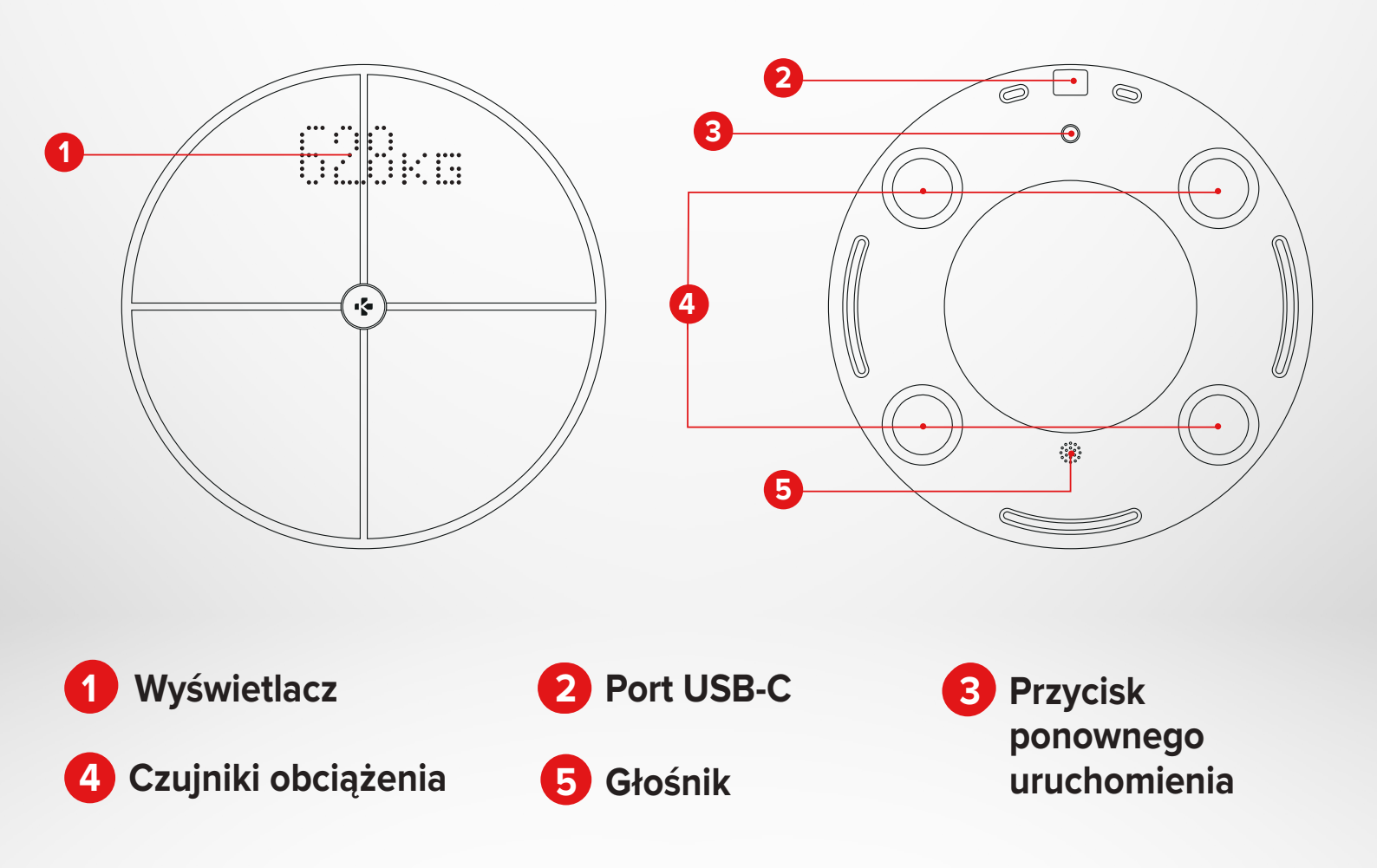

## 3. ŁADOWANIE

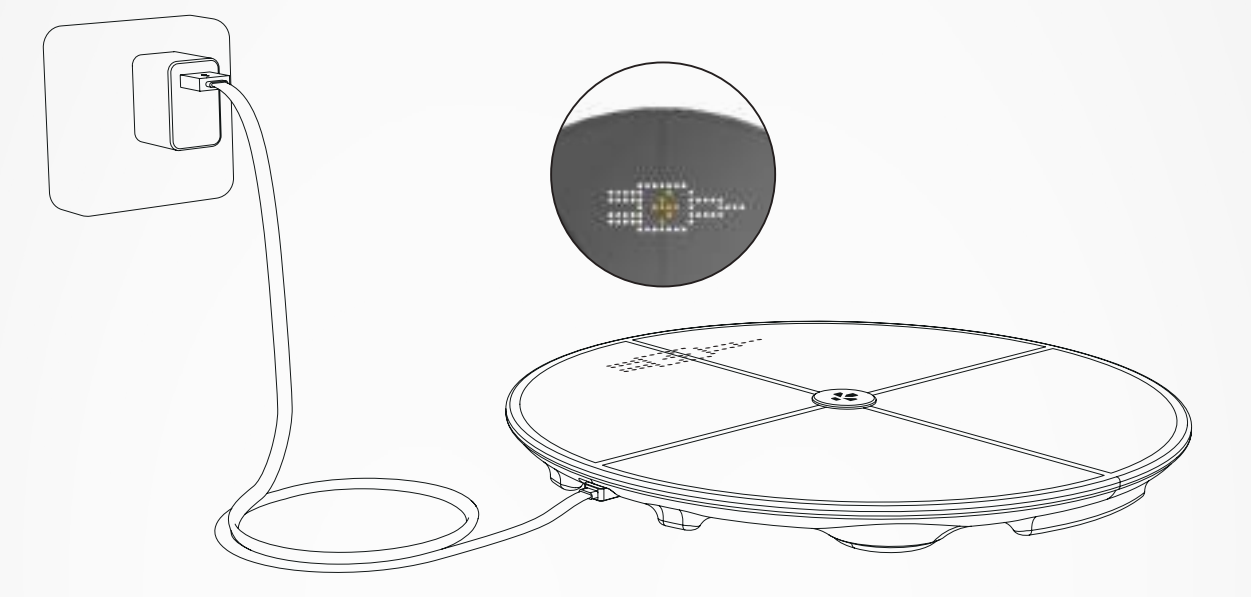

Podłącz urządzenie MyScale do źródła zasilania za pomocą dostarczonego kabla USB-C. Na wyświetlaczu MyScale pojawi się ikona ładowania, wskazująca, że trwa ładowanie. Ładowanie baterii do pełna może trwać do 5 godzin.

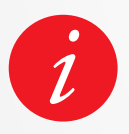

Aby prawidłowo naładować baterię wagi, należy użyć zasilacza (nie jest dołączony do zestawu), który dostarcza zasilanie o parametrach minimalnych 5 V/2 A.

## 4. WYMAGANIA SYSTEMOWE

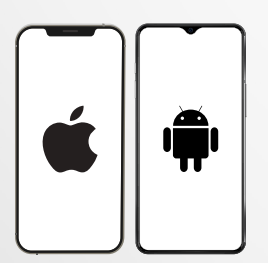

#### Smartfon

Urządzenie iOS lub Android z systemem iOS 9.0+ lub Android 6.0+ (z interfejsem Bluetooth® i Wi-Fi\*) jest wymagane do:

- Pobrania aplikacji MyKronoz
- Skonfigurowania wagi MyScale
- Dostępu do określonych funkcji/ustawień

#### Dostęp do sieci Wi-Fi\* jest wymagany do:

- Skonfigurowania wagi MyScale
- Pobierania danych z wagi MyScale
- Aktualizowania wagi MyScale, gdy tylko pojawi się aktualizacja

#### Aplikacja mobilna MyKronoz

Dostępna w sklepie App Store i sklepie Play.

\*Zgodna tylko z sieciami Wi-Fi 2,4 GHz

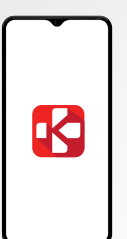

\*

## 5. USTAWIANIE WAGI MYSCALE

W momencie dostarczenia do użytkownika końcowego waga jest ustawiona na ważenie i pomiary w "kg". Ustawienia urządzenia można zmienić podczas pierwszego użycia za pomocą aplikacji. Dopóki waga nie jest skonfigurowana, będzie wyświetlać tylko wagę w kg (domyślnie) i ikonę gościa.

Po sparowaniu waga zaktualizuje jednostkę wagi (kg lub lb) w oparciu o profil użytkownika.

1 Umieść wagę na twardej i płaskiej powierzchni. Twarda powierzchnia jest niezbędna do uzyskania dokładnych pomiarów.

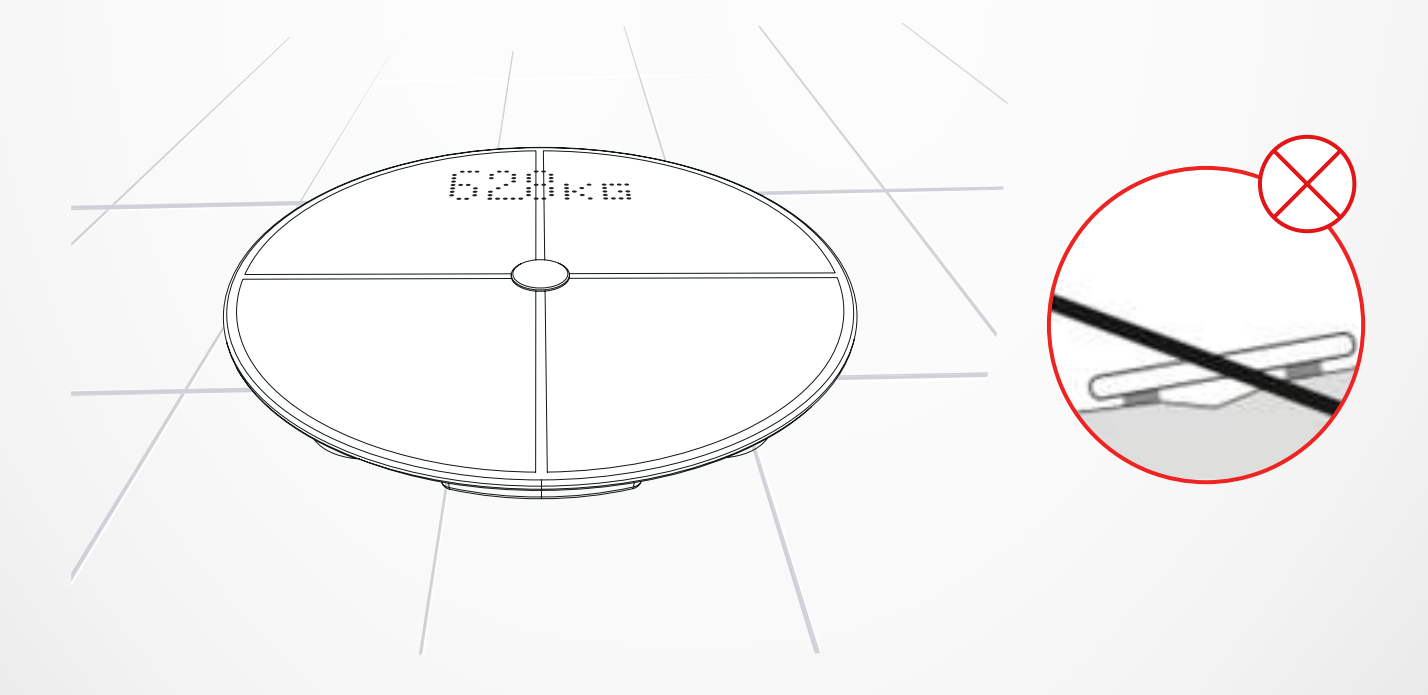

Zeskanuj kod i pobierz **aplikację MyKronoz** ze sklepu App Store lub Google Play.

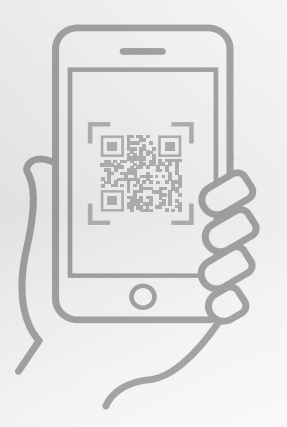

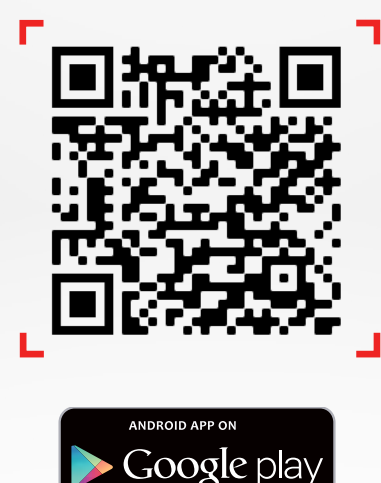

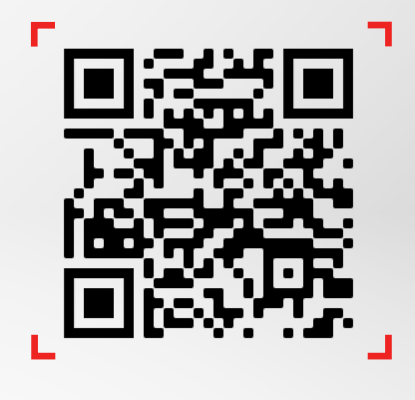

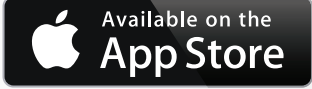

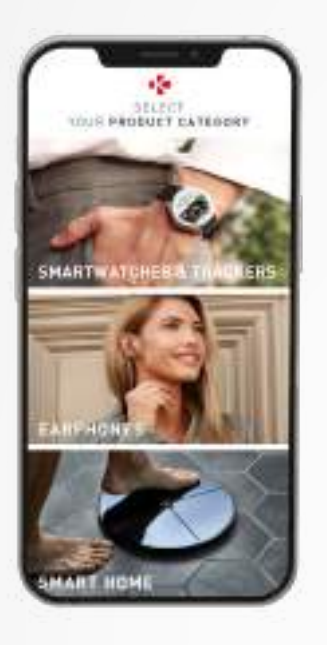

3 Otwórz aplikację MyKronozna urządzeniu mobilnym i wybierz Smart home.

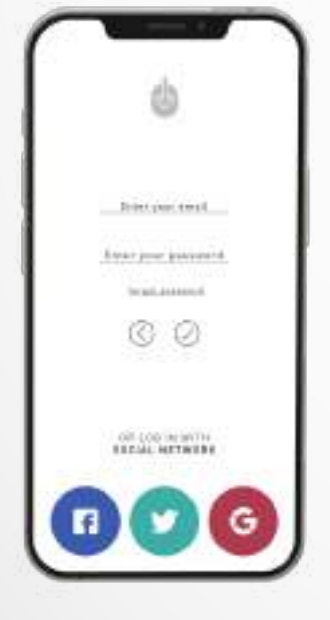

## 4 Utwórz nowe konto użytkownika lub zaloguj się do istniejącego konta.

Postępuj zgodnie z instrukcjami wyświetlanymi na ekranie, aby zarejestrować się i skonfigurować swój profil osobisty. Upewnij się, że wprowadzone dane w profilu są poprawne, ponieważ używa się ich do dokładnego obliczenia indeksu BMI i składu ciała.

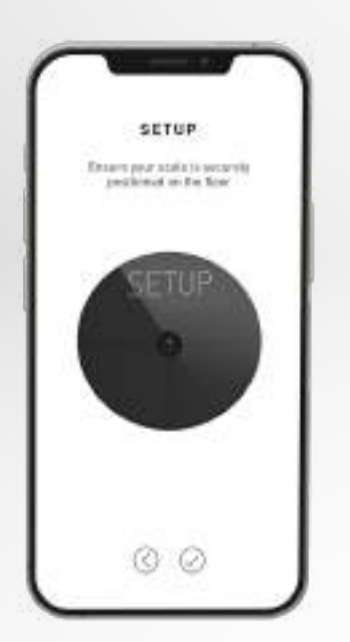

- 5 Postępuj zgodnie z instrukcjami wyświetlanymi na ekranie:
- Jeśli jesteś pierwszą osobą, która instaluje wagę, wybierz:
  Jestem pierwszą osobą, która konfiguruje tę wagę.
- Jeśli chcesz się połączyć z już zainstalowaną wagą, wybierz: Dołączam do wagi, która jest już skonfigurowana.

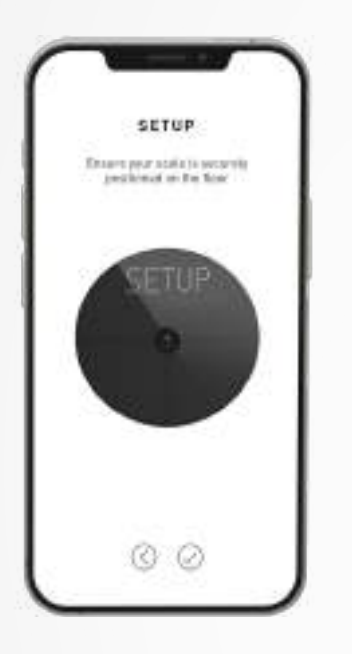

#### 6 Upewnij się, że włączono **Bluetooth®** oraz **Wi-Fi\***.

Aby podłączyć wagę MyScale do sieci Wi-Fi, trzeba znać następujące informacje:

- Nazwa sieci bezprzewodowej (SSID)
- Hasło Wi-Fi

Przejdź do routera Wi-Fi i upewnij się, że znasz hasło Wi-Fi.

Następnie podłącz smartfon do sieci Wi-Fi.

Jeśli nie znasz tych informacji lub nie wiesz, jak otworzyć sieć na sieć chronioną hasłem WPA/WPA2, skontaktuj się z dostawcą usług internetowych, aby uzyskać pomoc.

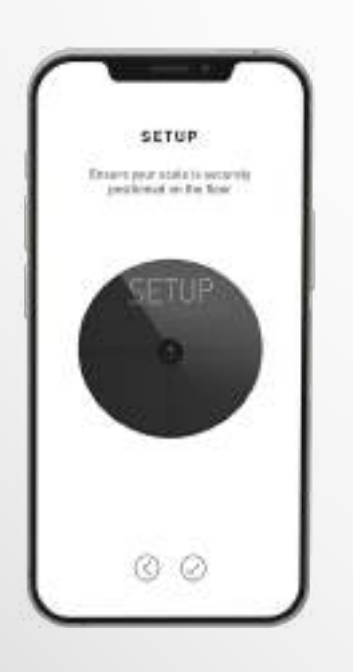

7 Zgodnie **z instrukcjami wyświetlanymi na ekranie**, aby skonfigurować wagę MyScale.

Po podłączeniu wagi MyScale do routera Wi-Fi dane pomiarów będą automatycznie synchronizować z kontem w aplikacji. Dlatego smartfon nie jest potrzebny do rejestracji wyników ważenia.

#### Po pomyślnym zainstalowaniu wagi MyScale na koncie możesz zaprosić do 7 użytkowników, aby przyłączyli się do wagi. Występuje limit ośmiu użytkowników na wagę.

Aby zaprosić użytkowników i umożliwić im korzystanie ze wszystkich funkcji wagi MyScale, wykonaj poniższe instrukcje:

#### I ZAPROŚ UŻYTKOWNIKÓW PO PIERWSZEJ KONFIGURACJI

- 1. Dotknij przycisku Generuj kod QR.
- 2. Na ekranie zostanie wyświetlony kod QR.
- Zaproś nowych członków, którzy chcą dołączyć do wagi MyScale, do pobrania aplikacji MyKronoz ze sklepu Google Play lub App Store. Po pobraniu:
  - Zaproś użytkowników systemu Android do zeskanowania kodu QR za pomocą czytnika kodów QR
  - Zaproś użytkowników systemu iOS do zeskanowania kodu QR bezpośrednio z aparatu telefonu
- Po zeskanowaniu kodu QR telefonem zostanie przekierowany do aplikacji mobilnej MyKronoz w celu założenia własnego konta i skonfigurowania profilu z wagą.

#### I ZAPROŚ UŻYTKOWNIKÓW Z POZIOMU ZAKŁADKI ZARZĄDZANIE URZĄDZENIEM

Można również zapraszać użytkowników w dowolnym momencie:

- 1. Dotknij zakładki Ustawienia.
- 2. Wybierz opcję Zarządzanie urządzeniem
- 3. Wybierz opcję Udostępnij
- 4. Postępuj zgodnie z instrukcjami wyświetlanymi na ekranie

## Gdy waga jest już zainstalowana, możesz połączyć własne konto z wagą, wykonując poniższe kroki:

- 1. Pobierz aplikację **MyKronoz** z App Store lub Sklepu Google Play.
- 2. Otwórz aplikację MyKronoz na urządzeniu mobilnym i wybierz Smart home.
- 3. Utwórz konto użytkownika lub zaloguj się do istniejącego konta. Postępuj zgodnie z instrukcjami wyświetlanymi na ekranie, aby zarejestrować się i skonfigurować swój profil osobisty. Upewnij się, że wprowadzone dane w profilu są poprawne, ponieważ używa się ich do dokładnego obliczenia indeksu BMI i składu ciała.
- 4. Postępuj zgodnie z instrukcjami wyświetlanymi na ekranie:
  - Jeśli chcesz się połączyć z już zainstalowaną wagą, wybierz:

#### Dołączam do wagi, która jest już skonfigurowana

- 5. Upewnij się, że włączono Bluetooth®
- Postępuj zgodnie z instrukcjami wyświetlanymi na ekranie i wejdź na wagę MyScale, aby włączyć ekran i ustawić wagę.

## 8. WSKAZÓWKI DOTYCZĄCE DOKŁADNYCH POMIARÓW

**Upewnij się, że waga MyScale została skonfigurowana do pomiaru składu ciała.** Dopóki waga nie jest skonfigurowana, będzie wyświetlać tylko wagę w kg (domyślnie) i ikonę gościa.

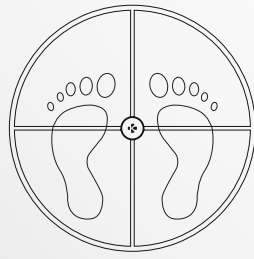

 Wejdź na wagę MyScale, ustawiając bose stopy równolegle do siebie; stój spokojnie

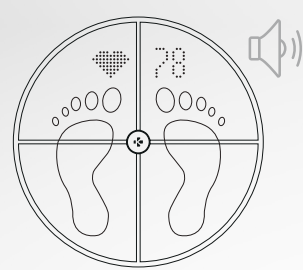

Drugi dźwięk
 zaalarmuje o ukończeniu
 pomiaru tętna

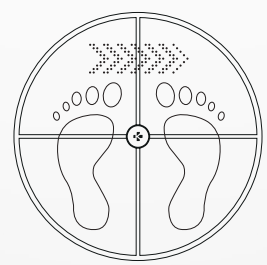

**2.** Pomiar wagi, składu ciała i tętna

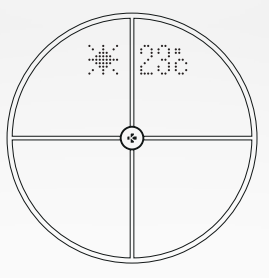

5. Zejdź z wagi

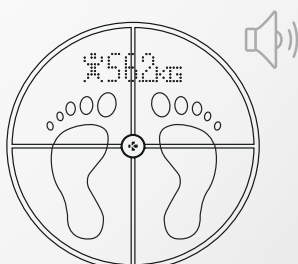

 Pierwszy dźwięk zaalarmuje o ukończeniu analizy składu ciała

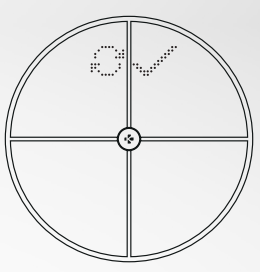

 Synchronizacja danych przez Wi-Fi z aplikacją MyKronoz

#### Domyślnie najpierw wyświetlana jest waga, a następnie:

- 1. Interfejs pomiarowy
- 3. Pseudonim użytkownika
- 5. Masa mięśniowa (kg/lb)
- 7. Masa kości (kg/lb)
- 9. Tętno

### I EKRANY GŁÓWNE

- 2. Trend wagi (kg/lb)
- **4.** BMI
- 6. Tłuszcz w ciele (%)
- 8. Woda w ciele (%)
- 10. Pogoda (°C/°F)

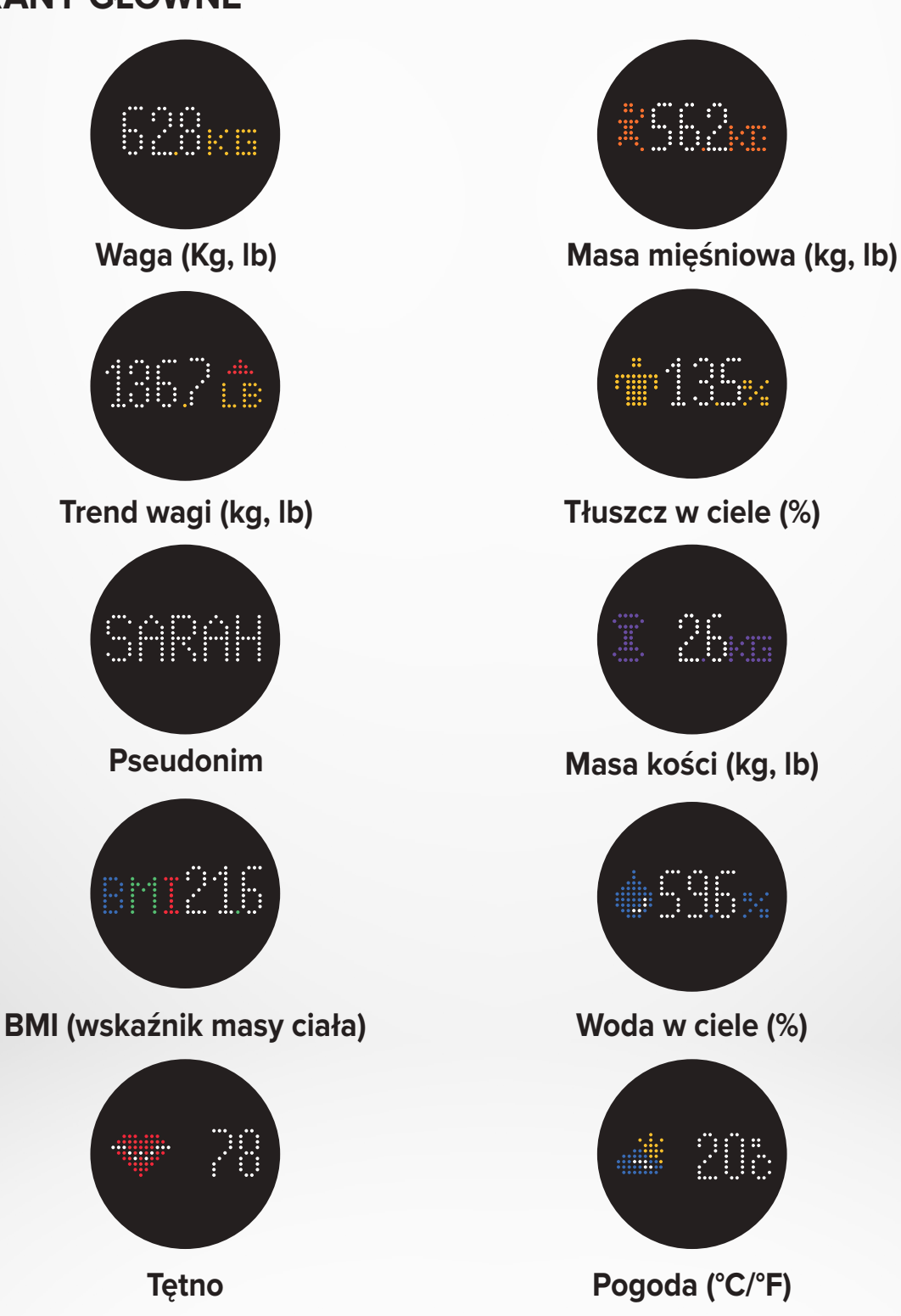

- 11 -

#### I PORADY I ZALECENIA

- Staraj się wykonywać pomiar o tej samej porze każdego dnia (najlepiej rano), na czczo i bez ubrania, aby uzyskać wyniki, które można porównać.
- Obliczenia składu ciała mogą być dokonywane wyłącznie na boso. Zawsze wchodź na wagę ze zdjętymi skarpetkami lub butami.
- Upewnij się, że w Twoim profilu osobistym zapisane są dokładne dane (płeć, wiek i wzrost).
- Stój prosto i nieruchomo podczas pomiaru.
- Nie przejmuj się, jeśli stopy wydają się zbyt duże w stosunku do powierzchni skali.
- Pamiętaj, że ważny jest tylko trend długoterminowy. Krótkotrwałe zmiany masy ciała w ciągu kilku dni są zwykle spowodowane utratą płynów, jednak woda w organizmie odgrywa ważną rolę dla dobrego samopoczucia.

### I TRYB GOŚCIA

Jeśli użytkownik nie ma konta MyKronoz, waga MyScale wyświetli interfejs "Gość".

Menu gości będzie jedynie mierzyć wagę i wyświetlać ją.

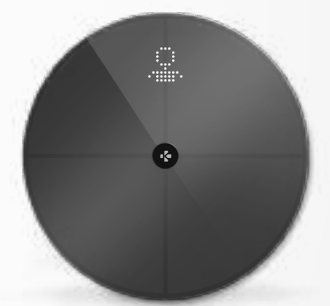

## 9. SYNCHRONIZACJA DANYCH

Dane z wagi MyScale są synchronizowane automatycznie, bez konieczności wykonywania jakichkolwiek czynności. Dane dotyczące Twojej wagi są synchronizowane z aplikacją MyKronoz w ciągu kilku sekund od ważenia. Aby ręcznie zsynchronizować dane, przesuń palcem w dół z pulpitu nawigacyjnego.

## **10.** USTALENIE CELU

Waga MyScale pozwala na wyznaczanie celów, dzięki czemu można śledzić postępy w każdym używanym trybie.

- 1. Otwórz aplikację MyKronoz.
- 2. Wybierz zakładkę Cel.
- 3. Dotknij opcji Edytuj cel, aby dostosować wagę docelową.
- Naciśnij przycisk potwierdzający znajdujący się w dolnej części ekranu, aby zapisać nowy cel.

## **11.** ODZYSKIWANIE NIEZNANEGO POMIARU

#### Waga MyScale może przypisać zmierzoną wagę do gościa, gdy:

- Nie masz konta użytkownika skojarzonego z wagą. Urządzenie nie może rozpoznać użytkownika i wyświetla tylko wagę.
- Jeśli waga zmieniła się o mniej więcej 2 kg od ostatniego ważenia.

#### Gdy tak się stanie, waga wyświetli poniższy interfejs:

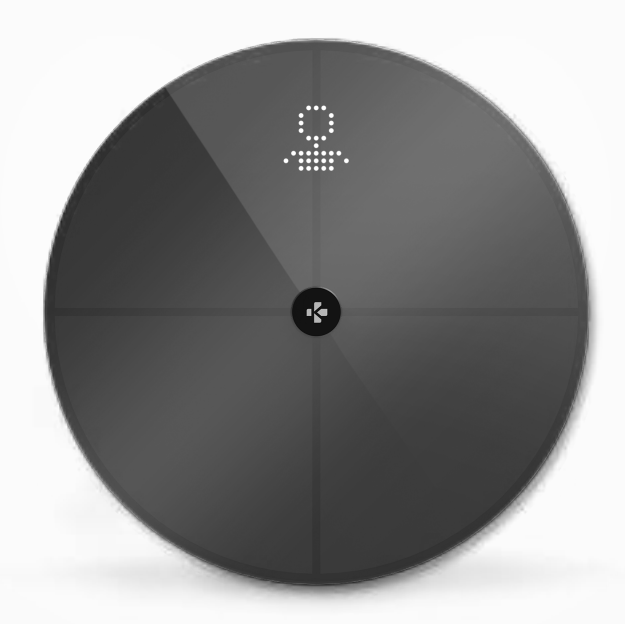

Aby wyświetlić i przypisać listę nieznanych pomiarów:

- 1. Otwórz aplikację **MyKronoz**.
- 2. Wybierz menu Ustawienia.
- 3. Wybierz opcję Ustawienia zaawansowane.
- 4. Dotknij opcji Przypisz wyniki ważenia.
- 5. Wybierz pomiary, które chcesz przypisać do swojego profilu.

#### Aby zostać rozpoznawanym przez wagę:

- 1. Otwórz aplikację MyKronoz.
- 2. Wybierz menu Ustawienia.
- 3. Wybierz opcję Ustawienia zaawansowane.
- 4. Dotknij opcji Przypisz wyniki ważenia.
- Dotknij ikony w prawym górnym rogu ekranu i postępuj zgodnie z instrukcjami wyświetlanymi na ekranie.

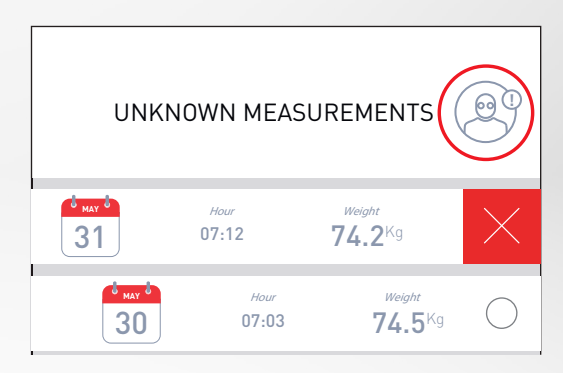

## **12.** USUWANIE INNYCH UŻYTKOWNIKÓW

- 1. Otwórz aplikację **MyKronoz**.
- 2. Wybierz menu Ustawienia.
- 3. Wybierz opcję Zarządzanie urządzeniem.
- 4. Kliknij obraz wagi.
- 5. Wybierz opcję Usuń połączenie.
- 6. Wybierz profil, który chcesz usunąć, a następnie potwierdź.

## **13.** ŁĄCZENIE Z APLIKACJAMI INNYCH FIRM

#### I ŁĄCZENIE KONTA Z APLIKACJĄ APPLE ZDROWIE

Użytkownicy systemu iOS mogą zezwolić aplikacji MyKronoz na udostępnianie danych o stanie zdrowia aplikacji Apple Zdrowie.

Aby połączyć swoje konto MyKronoz z kontem Apple Zdrowie, wykonaj następujące czynności:

- 1. Otwórz aplikację **MyKronoz**.
- 2. Wybierz menu Ustawienia.
- 3. Wybierz opcję Ustawienia zaawansowane.
- 4. Wybierz Połącz z aplikacją Apple Zdrowie.
- 5. Wybierz pomiary, które chcesz udostępniać.

Aby zezwolić aplikacji MyKronoz na udostępnianie danych zdrowotnych Apple Zdrowie, upewnij się, że włączyłeś to zezwolenie w ustawieniach Apple Zdrowie na iPhonie.

#### I ŁĄCZENIE KONTA Z APLIKACJĄ GOOGLE FIT

Użytkownicy systemu Android mogą zezwolić aplikacji MyKronoz na udostępnianie danych o stanie zdrowia aplikacji Google Fit. Aby połączyć swoje konto MyKronoz z kontem Google Fit, wykonaj następujące czynności:

- 1. Otwórz aplikację MyKronoz.
- 2. Wybierz menu Ustawienia.
- 3. Wybierz opcję Ustawienia zaawansowane.
- 4. Wybierz Połącz z aplikacją Google Fit.
- 5. Wybierz pomiary, które chcesz udostępniać.

Aby zezwolić aplikacji MyKronoz na udostępnianie danych zdrowotnych Google Fit, upewnij się, że włączyłeś to zezwolenie w ustawieniach Google Fit w telefonie.

#### WAŻNA UWAGA

Tylko pierwsza osoba, która skonfigurowała wagę, może dostosować wagę i zaktualizować następujące ustawienia:

- Ustawianie jednostki pomiaru masy (tylko dla jednostki wagi)
- Aktualizacja konfiguracji Wi-Fi
- Wybór ekranów, które pojawiają się po każdym pomiarze
- Aktualizacja lokalizacji w celu uzyskania dokładnych informacji o pogodzie
- Włączenie lub wyłączenie dźwięku potwierdzenia

Te opcje dotyczą również innych użytkowników.

#### I ZMIANA JEDNOSTKI POMIARU MASY

Jednostki miary wagi są automatycznie definiowane w oparciu o profil użytkownika.

Aby wybrać jednostkę masy wyświetlaną na ekranie wagi MyScale:

- 1. Otwórz aplikację MyKronoz.
- 2. Wybierz menu Ustawienia.
- 3. Wybierz opcję Ustawienia zaawansowane.
- 4. Dotknij opcji Waga.
- 5. Wybierz jednostkę (kg/lb).

Aby wyświetlić własne pomiary składu ciała w procentach lub jednostkach bezwzględnych (kg, lb) w aplikacji MyKronoz:

- 1. Otwórz aplikację MyKronoz.
- 2. Wybierz menu Ustawienia.
- 3. Wybierz opcję Ustawienia zaawansowane.
- 4. Dotknij opcji Skład ciała.
- 5. Wybierz jednostkę (kg/lb lub %).

#### I ZMIANA KONFIGURACJI WI-FI

Zmiana konfiguracji Wi-Fi wagi może być konieczna w następującej sytuacji:

- Jeśli chcesz korzystać z innej sieci Wi-Fi.
- Jeśli zmieniono nazwę lub hasło używanej sieci Wi-Fi.

Aby zmienić konfigurację sieci Wi-Fi, wykonaj następujące czynności:

- 1. Otwórz aplikację **MyKronoz**.
- 2. Dotknij zakładki Ustawienia.
- 3. Wybierz opcję Zarządzanie urządzeniem.
- 4. Wybierz opcję Konfiguracja Wi-Fi.
- 5. Postępuj zgodnie z instrukcjami wyświetlanymi na ekranie

#### I ZMIANA WYBRANYCH EKRANÓW

Tylko pierwsza osoba, która skonfigurowała wagę, może wybrać ekrany, które pojawiają się na wadze MyScale po każdym pomiarze. Te opcje dotyczą również innych użytkowników.

- 1. Otwórz aplikację **MyKronoz**.
- 2. Dotknij zakładki Ustawienia.
- 3. Wybierz opcję Zarządzanie urządzeniem.
- 4. Wybierz opcję Wybór ekranów.
- **5.** Postępuj zgodnie z instrukcjami wyświetlanymi na ekranie i zważ się raz, aby zsynchronizować wagę MyScale z aplikacją i potwierdzić zmianę.

Zmiana zacznie obowiązywać po następnym ważeniu.

#### I ZMIANA LOKALIZACJI

Tylko pierwsza osoba, która skonfigurowała wagę, może zaktualizować lokalizację. Lokalizacja jest używana do dostarczania prawidłowych danych pogodowych, jeśli włączono ekran Pogoda. Aby ręcznie zaktualizować lokalizację lub jeśli wstępnie ustawiona lokalizacja jest nieprawidłowa, wykonaj następujące czynności:

- 1. Otwórz aplikację MyKronoz.
- 2. Dotknij zakładki Ustawienia.
- 3. Wybierz opcję Zarządzanie urządzeniem.
- 4. Wybierz opcję Lokalizacja.
- 5. Wpisz lokalizację.

Zmiana zacznie obowiązywać po następnym ważeniu.

## **15.** RESETOWANIE WAGI MYSCALE

Jeżeli liczba ta została już osiągnięta, może być konieczne zresetowanie wagi MyScale w celu rozwiązania problemu.

Aby zresetować wagę MyScale:

- 1. Otwórz aplikację MyKronoz.
- 2. Wybierz menu Ustawienia.
- 3. Wybierz opcję Zarządzanie urządzeniem.
- 4. Dotknij obrazu wagi lub ikony +, a następnie wybierz opcję Reset.
- 5. Postępuj zgodnie z instrukcjami wyświetlanymi na ekranie

Ta operacja spowoduje usunięcie wszystkich profili użytkowników i przywrócenie wszystkich ustawień do domyślnych wartości fabrycznych.

Aby zrestartować wagę MyScale, naciśnij przycisk z tyłu urządzenia. Ta procedura jest przydatna do usuwania różnych błędów (urządzenie nie rozpoznane, zablokowany ekran...).

## 16. DODAWANIE NOWEGO URZĄDZENIA

Aby dodać kolejną wagę lub inne dodatkowe produkty MyKronoz, wykonaj poniższe czynności:

- 1. Otwórz aplikację MyKronoz.
- 2. Wybierz menu Ustawienia.
- 3. Wybierz opcję Zarządzanie urządzeniem.
- 4. Dotknij obrazu wagi lub ikony +.
- 5. Wybierz opcję Dodaj nowe urządzenie.

Nowe urządzenie można również dodać z pulpitu nawigacyjnego MyScale.

- 1. Otwórz aplikację MyKronoz.
- 2. Na pulpicie nawigacyjnym MyScale dotknij 📃
- 3. Dotknij opcji Dodaj nowe urządzenie.

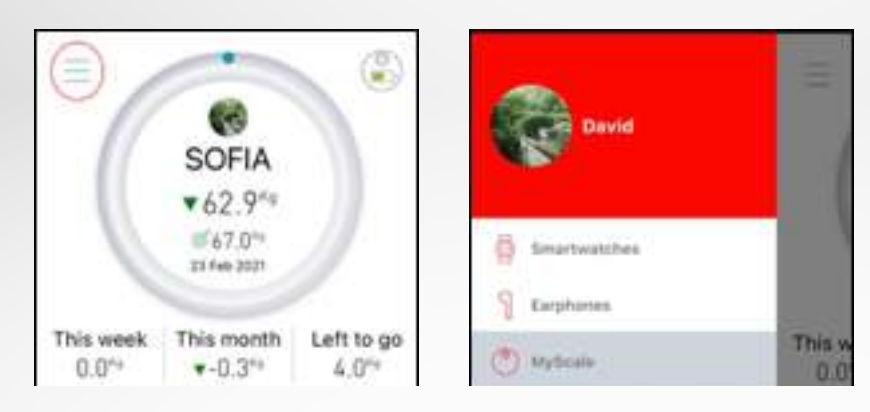

## 17. PIELĘGNACJA I KONSERWACJA

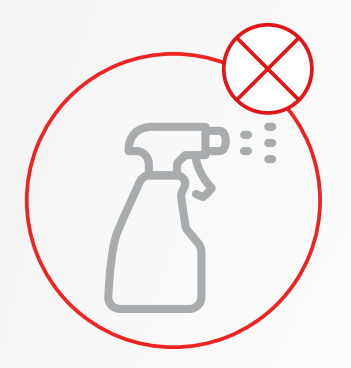

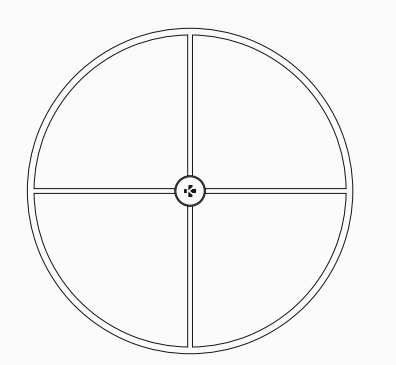

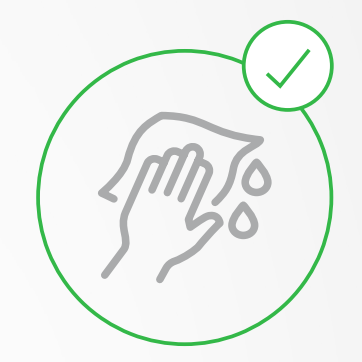

Do czyszczenia wagi należy używać miękkiej, wilgotnej szmatki. Nigdy nie używać do czyszczenia wagi detergentów, chusteczek antyseptycznych ani silnie skoncentrowanego środka do czyszczenia szkła. Może to spowodować nieodwracalne uszkodzenie powłoki chroniącej elektrody używane do pomiaru składu ciała.

## **18.** SPECYFIKACJE TECHNICZNE

| WYMIARY        | 34 x 2,6 cm               | TYP BATERII         | Litowo-jonowa 3000 mAh           |
|----------------|---------------------------|---------------------|----------------------------------|
| MASA           | 2,1 kg                    | CZAS PRACY BATERII  | Do 1 roku                        |
| MATERIAŁY      | Szkło hartowane i obudowa | ŁADOWANIE           | Baterię można ładować            |
|                | dolna ABS                 |                     | kablem USB-C                     |
| WYŚWIETLACZ    | Kolorowy wyświetlacz LED  | TEMPERATURA PRACY   | od 5°C do 35°C                   |
| CZUJNIKI       | 4 czujniki obciążenia     | ŁĄCZNOŚĆ            | Bluetooth® 4.0 — Wi-Fi 2,4 GHz   |
| JEDNOSTKI      | kg, lbs                   |                     | 802.11 (b/g/n) Protokoły bezpie- |
| ZAKRES WAŻENIA | 5 -> 180 kg (9 -> 396 lb) |                     | czeństwa WPA/WPA2                |
| PODZIAŁKA WAGI | 100 g (0,2 lb)            | WYMAGANIA SYSTEMOWE | iOS 9.0+, Android 6.0+           |
|                |                           |                     |                                  |

|            | Pasmo częstotliwości (MHz) | Maks. maks. moc wyjściowa (dBm) |
|------------|----------------------------|---------------------------------|
| Bluetooth® | 2402–2480 MHz              | 20 dBm                          |
| WLAN       | 2412–2462 MHz              | 20 dBm                          |

## **19.** POTRZEBUJESZ POMOCY?

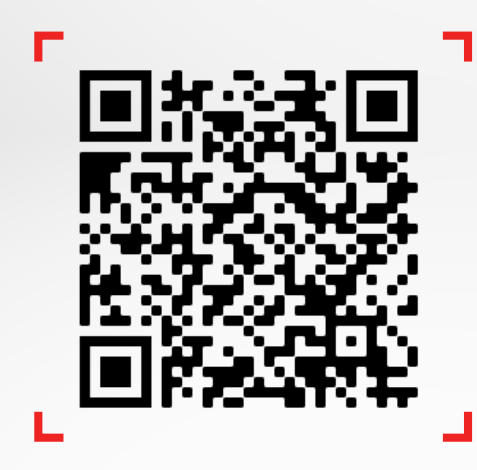

Zeskanuj kod QR, aby uzyskać dostęp do centrum pomocy MyKronoz

## INSTRUKCJE DOTYCZĄCE BEZPIECZEŃSTWA

#### I OSTRZEŻENIE DOTYCZĄCE ZDROWIA

 NIE NALEŻY używać tego produktu w przypadku posiadania stymulatora serca lub innego, wewnętrznego urządzenia medycznego.

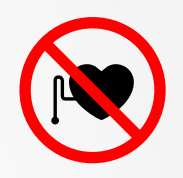

- NIE NALEŻY używać tego produktu, jeśli jesteś w ciąży.
- NIE NALEŻY używać tego produktu do leczenia lub diagnozowania jakiegokolwiek stanu chorobowego.
- NIE NALEŻY używać tego produktu do celów innych niż pomiar wagi i składu ciała.
- Waga MyScale jest bezpieczna do użytku przez osoby, które ukończyły 10 lat.

### I OSTRZEŻENIE OGÓLNE

- Waga MyScale jest przeznaczona wyłącznie do użytku prywatnego i wewnątrz pomieszczeń.
- Umieść wagę MyScale na twardej i płaskiej powierzchni.
- Używaj wagi MyScale w temperaturach od 5°C do 35°C.
- NIE NALEŻY stawać na krawędzi wagi ani na nią wskakiwać.
- NIE przeciążać wagi (maks. 180 kg).
- NIE WOLNO upuszczać wagi ani zrzucać na nią żadnych przedmiotów, aby uniknąć uszkodzenia czujników obciążenia.
- NIE WOLNO zanurzać wagi w wodzie ani używać chemicznych środków czyszczących. Czyścić wagę lekko wilgotną ściereczką.
- Nigdy nie używać do czyszczenia wagi detergentów, chusteczek antyseptycznych ani silnie skoncentrowanego środka do czyszczenia szkła. Może to spowodować nieodwracalne uszkodzenie powłoki chroniącej elektrody używane do pomiaru składu ciała.
- NIE NALEŻY demontować urządzenia. Firma KRONOZ LLC nie ponosi odpowiedzialności za żadne szkody ani obrażenia ciała spowodowane demontażem baterii lub jakiegokolwiek podzespołu.
- Unikać skrajnych temperatur, zimna i wilgotności, które mogą uszkodzić urządzenie.
- Należy chronić urządzenie przed silnymi uderzeniami lub drganiami, aby uniknąć jego uszkodzenia i nieprawidłowego działania.

## GWARANCJA

Firma Kronoz LLC gwarantuje pierwotnemu nabywcy, że urządzenie MyKronoz jest wolne wad materiałowych i wykonawczych podczas normalnego użytkowania przez okres jednego roku od daty zakupu, z wyjątkiem sytuacji, gdy nabywca zamieszkuje na terenie Europejskiego Obszaru Gospodarczego (EOG), a produkt MyKronoz został zakupiony na terenie EOG, wtedy okres gwarancji wynosi dwa lata od daty zakupu. MyKronoz nie gwarantuje, że działanie produktu będzie nieprzerwane i bezbłędne. MyKronoz nie ponosi odpowiedzialności za szkody wynikające z nieprzestrzegania instrukcji dotyczących użytkowania urządzenia MyKronoz.

## INFORMACJE NA TEMAT PRZEPISÓW

#### STANY ZJEDNOCZONE OŚWIADCZENIE FCC

Niniejsze urządzenie jest zgodne z częścią 15 przepisów FCC. Działanie urządzenia jest uwarunkowane spełnieniem następujących dwóch warunków: (1) niniejsze urządzenie nie może generować szkodliwych zakłóceń i (2) niniejsze urządzenie musi absorbować dowolne zakłócenia zewnętrzne, łącznie z zakłóceniami, które mogą powodować działania niepożądane.

#### PRZESTROGI

Zmiany lub modyfikacje, które nie zostały wyraźnie zatwierdzone przez stronę odpowiedzialną za zgodność, mogą spowodować utratę przez użytkownika prawa do eksploatacji urządzenia.

#### **OŚWIADCZENIE FCC**

Niniejsze urządzenie zostało poddane testom i uznane za zgodne z ograniczeniami dla urządzeń cyfrowych klasy B, zgodnie z częścią 15 przepisów FCC. Ograniczenia te zostały opracowane w celu zapewnienia rozsądnej ochrony przed szkodliwymi zakłóceniami w instalacjach domowych.

To urządzenie generuje, wykorzystuje i może emitować energię o częstotliwości radiowej, a jeśli nie zostanie zainstalowane i nie będzie używane zgodnie z instrukcją, może powodować szkodliwe zakłócenia w komunikacji radiowej. Nie ma jednak gwarancji, że zakłócenia nie wystąpią w konkretnej instalacji. Jeśli urządzenie powoduje szkodliwe zakłócenia w odbiorze radiowym lub telewizyjnym, co można stwierdzić przez wyłączenie i włączenie urządzenia, zachęca się użytkownika do podjęcia jednego lub więcej z następujących środków w celu usunięcia zakłóceń:

- Zmiana ustawienia lub położenia anteny odbiorczej.
- Zwiększenie odległości między urządzeniem a odbiornikiem.
- Podłączenie urządzenia do gniazdka innego obwodu elektrycznego niż tego, do którego jest podłączony odbiornik.
- Kontakt ze sprzedawcą lub doświadczonym technikiem radiowo/telewizyjnym w celu uzyskania pomocy.

#### DEKLARACJE NARAŻENIA NA CZĘSTOTLIWOŚCI RADIOWE

Niniejsze urządzenie spełnia wymagania FCC dotyczące narażenia na promieniowanie określone dla niekontrolowanego środowiska. Użytkownicy końcowi muszą postępować zgodnie ze szczegółowymi instrukcjami obsługi w celu zapewnienia zgodności z przepisami dotyczącymi narażenia na częstotliwości radiowe. Nadajnik ten nie może być umieszczony lub pracować w połączeniu z jakąkolwiek inną anteną lub nadajnikiem. Urządzenie przenośne zostało zaprojektowane w taki sposób, aby spełniało wymagania dotyczące narażenia na działanie fal radiowych ustalone przez Federalną Komisję Łączności (USA). Wymagania te określają limit SAR na poziomie 1,6 W/kg uśredniony dla jednego grama tkanki. Najwyższa wartość SAR zgłoszona zgodnie z niniejszą normą podczas certyfikacji produktu do użytku przy prawidłowym noszeniu na ciele.

#### KANADA

#### OŚWIADCZENIE IC (INDUSTRY CANADA)

Niniejsze urządzenie spełnia wymogi norm RSS Industry Canada dotyczących zwolnienia z obowiązku uzyskania pozwolenia. Działanie urządzenia jest uwarunkowane spełnieniem następujących dwóch warunków: (1) Niniejsze urządzenie nie może generować szkodliwych zakłóceń i (2) Niniejsze urządzenie musi absorbować dowolne zakłócenia zewnętrzne, łącznie z zakłóceniami, które mogą powodować jego niepożądane działanie. To urządzenie cyfrowe klasy B jest zgodne z kanadyjską normą ICES-003.

#### DEKLARACJE NARAŻENIA NA CZĘSTOTLIWOŚCI RADIOWE

Niniejsze urządzenie spełnia limity ISED dotyczące narażenia na promieniowanie określone dla niekontrolowanego środowiska. Użytkownicy końcowi muszą postępować zgodnie ze szczegółowymi instrukcjami obsługi w celu zapewnienia zgodności z przepisami dotyczącymi narażenia na częstotliwości radiowe. Nadajnik ten nie może być umieszczony lub pracować w połączeniu z jakąkolwiek inną anteną lub nadajnikiem.

Urządzenie przenośne zostało zaprojektowane w taki sposób, aby spełniało wymagania dotyczące narażenia na działanie fal radiowych ustalone przez ISED. Wymagania te określają limit SAR na poziomie 1,6 W/kg uśredniony dla jednego grama tkanki. Najwyższa wartość SAR zgłoszona zgodnie z niniejszą normą podczas certyfikacji produktu do użytku przy prawidłowym noszeniu na ciele.

UNIA EUROPEJSKA DYREKTYWA WE Ce

KRONOZ LLC niniejszym oświadcza, że to urządzenie jest zgodne z istotnymi wymogami i innymi odpowiednimi postanowieniami dyrektywy 2014/53/WE i 2011/65/WE.

Oryginalna deklaracja zgodności UE znajduje się na stronie:

https://www.mykronoz.com/assets/certifications-ce-myscale.pdf

#### INFORMACJE NA TEMAT ZŁOMOWANIA I RECYKLINGU

Po wdrożeniu dyrektywy europejskiej 2012/19/WE w krajowym systemie prawnym mają zastosowanie następujące regulacje: nie można wyrzucać urządzeń elektrycznych ani elektronicznych razem z odpadami komunalnymi. Zgodnie z przepisami konsumentów zobowiązuje się do zwrotu zużytych urządzeń elektrycznych i elektronicznych do przeznaczonych do tego celu punktów zbiórki lub punktów sprzedaży. Szczegółowe informacje na temat definiują przepisy prawa w danym kraju. Ten symbol na produkcie, na instrukcji obsługi lub opakowaniu oznacza, że produkt podlega tym regulacjom. Stosując recykling, ponownie wykorzystując materiały lub wykorzystując stare urządzenia w inny sposób, przyczyniamy się w znaczący sposób do ochrony naszego środowiska naturalnego.

©2021 Kronoz LLC. Wszelkie prawa zastrzeżone.

Kronoz LLC, Avenue Louis-Casai 18 – 1209 Genewa, Szwajcaria

Wszystkie marki lub nazwy produktów są lub mogą być znakami towarowymi ich właścicieli. Obrazy i dane techniczne mają charakter poglądowy. Zaprojektowano w Szwajcarii — Wyprodukowano w Chinach.

## MYKRONOZ-

## DOŁĄCZ DO NAS @MYKRONOZ

mykronoz.com